## Censimento dei canali abituali di trasmissione delle fatture elettroniche sul sito AdE

Sul sito Fatture e Corrispettivi è disponibile il servizio per il censimento degli indirizzi telematici abitualmente utilizzati dal soggetto passivo IVA per la trasmissione delle fatture elettroniche al Sistema di Interscambio

Grazie a questa funzionalità, una volta censiti i canali, il sistema controllerà che le fatture provengano effettivamente da indirizzi telematici indicati come canali abituali di trasmissione.

Nel caso di trasmissione avvenuta attraverso un canale non censito come canale abituale, il sistema invierà una segnalazione all'indirizzo PEC indicato in fase di censimento.

Per maggiori informazioni si possono consultare le pagine di Info e Assistenza a partire dal seguente link Censimento dei canali abituali di trasmissione delle fatture elettroniche .

1) Dopo aver effettuato l'accesso con le credenziali selezionare **Censimento dei canali abituali di trasmissione** presente all'interno della box **Fatturazione elettronica e conservazione** 

| <b>Fatture e Corrispett</b>                                                                                                    | () Info e Assistenza                                                                                                    | Utente:<br>per conto di:<br>Manda utenza di lavoro                                                                                                    | (• Es                                                                                                    |
|----------------------------------------------------------------------------------------------------|----------------------------------------------------------------------------------------------------|----------------------------------------------------------------------------------------------------|----------------------------------------------------------------------------------------------------|
| Benvenuto,                                                                                                    |                                                                                                    |                                                                                                    | Profilo utenza di lavoro                                                                                                    |
| Stai operando sulla partita IVA                                                                                                    |                                                                                                    |                                                                                                    | Profilo Fatturazione<br>• Conservazione dati fatture:<br>Adesione ATTIVA                                                                            |
| Servizi disponibili                                                                                                    |                                                                                                    |                                                                                                    | Profilo Corrispettivi<br>• Ruolo Corrispettivi:                                                                                                    |
| A partire dal prossimo 1º luglio 2022, sarà disponibile, in consultazione puntu<br>una nuova versione del file dei metadati. L'aggiornamento, che ha comportato l'a<br>gennaio 2022, delle nuove linee guida Agid "Linee Guida sulla formazione, gestio                                                                                                    | uale e massiva, per le Fatture Elettroniche che transitano o<br>aggiunta di nuovi campi nel file, si è reso necessario a seg<br>one e conservazione dei documenti informatici".                                                                                                    | da SDI a partire da tale data,<br>guito dell'entrata in vigore, dal 1º                                                                                                    | Nessun ruolo                                                                                                    |
| segnalazione all'indirizzo PEC indicato in fase di censimento. Per maggiori inform<br>Censimento dei canali abituali di trasmissione delle fatture elettroniche                                                                                                    | nazioni si possono consultare le pagine di Info e Assistenz                                                                                                    | a a partire dal seguente link                                                                                                    | Generazione QR Code partita IVA                                                                                                    |
| segnalazione all'indirizzo PEC indicato in fase di censimento. Per maggiori inform<br><u>Censimento dei canali abituali di trasmissione delle fatture elettroniche</u> In seguito al provvedimento del Direttore dell'Agenzia delle entrate dell'11 di<br>del 2020 e in scadenza entro il 31 gennaio 2021, sono prorogate automaticament<br>invita a non tener conto della data di scadenza presente nell'area di consultazion  Informativa relativa all'uso dei dati forniti nell'ambito dei servizi presenti nell                                                                                                    | nazioni si possono consultare le pagine di Info e Assistenz<br>cembre 2020, tutte le deleghe ai servizi di fatturazione elet<br>te di un anno (è fatta salva la possibilità di revoca in quals<br>le poiché la stessa sarà aggiornata in automatico successi<br>Portale "Fatture e Corrispettivi" e ai diritti riconosciuti dal                                                                                                    | a a partire dal seguente link<br>tronica, attive al 15 dicembre<br>siasi momento). Pertanto si<br>ivamente.<br>Regolamento UE 2016/679 e dal                                                                                  | Generazione QR Code partita IVA  QR Code in formato PDF  QR Code in formato immagine  Verifica PIVA o CF                                            |
| <ul> <li>segnalazione all'indirizzo PEC indicato in fase di censimento. Per maggiori inform<br/>Censimento dei canali abituali di trasmissione delle fatture elettroniche</li> <li>In seguito al provvedimento del Direttore dell'Agenzia delle entrate dell'11 di<br/>del 2020 e in scadenza entro il 31 gennaio 2021, sono prorogate automaticamenti<br/>invita a non tener conto della data di scadenza presente nell'area di consultazion</li> <li>Informativa relativa all'uso dei dati forniti nell'ambito dei servizi presenti nell<br/>d.lgs. n. 196 del 30 Giugno 2003 in materia di protezione dei dati</li> </ul>                                                                           | nazioni si possono consultare le pagine di Info e Assistenz<br>cembre 2020, tutte le deleghe ai servizi di fatturazione elet<br>te di un anno (è fatta salva la possibilità di revoca in quals<br>le poiché la stessa sarà aggiornata in automatico successi<br>Portale "Fatture e Corrispettivi" e ai diritti riconosciuti dal                                                                                                    | a a partire dal seguente link<br>tronica, attive al 15 dicembre<br>siasi momento). Pertanto si<br>ivamente.<br>Regolamento UE 2016/679 e dal                                                                                  | Generazione QR Code partita IVA  OR Code in formato PDF  OR Code in formato immagine  Verifica PIVA o CF                                            |
| <ul> <li>segnalazione all'indirizzo PEC indicato in fase di censimento. Per maggiori inform Censimento dei canali abituali di trasmissione delle fatture elettroniche</li> <li>In seguito al provvedimento del Direttore dell'Agenzia delle entrate dell'11 di del 2020 e in scadenza entro il 31 gennaio 2021, sono prorogate automaticamenti invita a non tener conto della data di scadenza presente nell'area di consultazion</li> <li>Informativa relativa all'uso dei dati forniti nell'ambito dei servizi presenti nel d.lgs. n. 196 del 30 Giugno 2003 in materia di protezione dei dati</li> <li>Contributo a fondo perduto</li> <li>Servizi per compilare e trasmettere l'istanza</li> </ul> | nazioni si possono consultare le pagine di Info e Assistenz<br>cembre 2020, tutte le deleghe ai servizi di fatturazione elet<br>te di un anno (è fatta salva la possibilità di revoca in quals<br>le poiché la stessa sarà aggiornata in automatico successi<br>Portale "Fatture e Corrispettivi" e ai diritti riconosciuti dal<br>E Fatturazione elettronica e Conserv<br>quanto previsto dal Digs.127/2015 - art.1, o<br>Registrazione dell'indirizzo telematio<br>le fatture elettroniche | a a partire dal seguente link<br>tronica, attive al 15 dicembre<br>siasi momento). Pertanto si<br>ivamente.<br>Regolamento UE 2016/679 e dal<br>servazione<br>trare le fatture in base a<br>comma 1<br>to dove ricevere tutte | Contractione QR Code partita IVA CODE of Code in formato PDF COR Code in formato immagine COR Code in formato immagine COR Code in formato immagine |

2) Verrete indirizzati alla pagina relativa dove dovrete inserire la pec sulla quale volete essere informati che è stato utilizzato per l'emissione delle fatture elettroniche un canale diverso da quello da voi inserito. Selezionare quindi "Aggiungi Contatti"

| Home censimento                                                                                                    |                     |
|----------------------------------------------------------------------------------------------------|---------------------|
| Censimento dei canali abituali di trasmissione                                                                                                    | 1 Info&assistenza   |
| In questa pagina puoi registrare gli indirizzi telematici che utilizzi per trasmettere le fatture elettroniche a Sdi. Puoi variare o cancellare in qualsiasi momento l'indirizzo telematico registrato. |                     |
| Partita IVA:                                                                                                    |                     |
| Contatti                                                                                                    |                     |
| Nessuna PEC inserita                                                                                                    | + Annianai contatti |
|                                                                                                    | + Aggung contain    |

3) Viene visualizzata la form di inserimento indirizzo PEC per le comunicazioni relative a trasmissioni anomale. Inserire l'indirizzo e cliccare su Invia.

| Home censimento                                               |                   |
|---------------------------------------------------------------|-------------------|
| Aggiungi contatti                                             | 1 Info&assistenza |
| Indirizzo per comunicazioni                                   |                   |
| PEC:*                                                         |                   |
| Conferma PEC:*                                                |                   |
| C <sup>*</sup> INIPEC                                         |                   |
| Il campo PEC è richiesto<br>Il campo Conferma PEC è richiesto |                   |
| Invia     Torna alla home                                     |                   |

4) Dopo aver registrato il contatto PEC, nella Homepage del Servizio è possibile, a questo punto, inserire i canali abituali di trasmissione delle fatture elettroniche. Procedere quindi ad un aggiornamento della pagina

Come evidenziato nella successiva schermata per procedere con il censimento di un nuovo canale di trasmissione selezionare il tasto "Gestisci canali

| <ul> <li>Home censimento</li> </ul>            |                                                                                                    |                   |  |  |  |  |  |  |  |  |
|------------------------------------------------|----------------------------------------------------------------------------------------------------|-------------------|--|--|--|--|--|--|--|--|
| Censimento dei canali abituali di trasmissione |                                                                                                    |                   |  |  |  |  |  |  |  |  |
| In questa pagina puoi registra                 | are gli indirizzi telematici che utilizzi per trasmettere le fatture elettroniche a Sdl. Puoi variare o cancellare in qualsiasi momento l'indirizzo telematico registrato. |                   |  |  |  |  |  |  |  |  |
| Partita IVA:                                   | 00997910252                                                                                                    |                   |  |  |  |  |  |  |  |  |
| Contatti                                       |                                                                                                    |                   |  |  |  |  |  |  |  |  |
| PEC:                                           |                                                                                                    | Modifica contatti |  |  |  |  |  |  |  |  |
| Canali abituali di tra                         | smissione                                                                                                    |                   |  |  |  |  |  |  |  |  |
| Nessun canale aggiunto                         |                                                                                                    | 🖌 Gestisci canali |  |  |  |  |  |  |  |  |
| Elimina censimento                             |                                                                                                    |                   |  |  |  |  |  |  |  |  |

5) Viene visualizzata la schermata per l'aggiunta del nuovo canale, selezionando il tasto "Aggiungi canale"

| Home censimento                                                                           |
|-------------------------------------------------------------------------------------------|
| Censimento salvato correttamente                                                          |
| Canali abituali di trasmissione                                                           |
| Partita IVA:                                                                              |
| Canali abituali di trasmissione                                                           |
| Puoi aggiungere un massimo di: S indirizzi PEC, 1 provider SFTP, 1 Web Service, 1 Portale |
| Nessun canale aggiunto Aggiungi canale -                                                  |
| D Invia Torna alla home                                                                   |
|                                                                                           |

6) Si apre una lista per la scelta

del tipo di canale da aggiungere tra **PEC**, **Provider** e **Portale** 

| Home censimento                                                                           |                            |
|-------------------------------------------------------------------------------------------|----------------------------|
| Canali abituali di trasmissione                                                           | 1 Info&assistenza          |
| Partita IVA:                                                                              |                            |
| Canali abituali di trasmissione                                                           |                            |
| Puoi aggiungere un massimo di: 5 indirizzi PEC, 1 provider SFTP, 1 Web Service, 1 Portale |                            |
| Nessun canale aggiunto                                                                    |                            |
|                                                                                           | + Aggiungi canale -        |
| E Invia Torna alla horre                                                                  | PEC<br>Provider<br>Portale |

7) Scegliendo la voce **Provider** dal menù a tendina di **"Aggiungi canale"** vengono visualizzati tutti i canali validamente accreditati al Sdl (Sistema di Interscambio). Nel tab cerca inserire il valore "Able Tech"

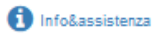

## Canale provider di trasmissione

| Cerca                                                                                                    |    |                      |                          |         |        |      |    |    |    |    |    |    |    |    |     |       |     |    |    |    |         |    |
|----------------------------------------------------------------------------------------------------|----|----------------------|--------------------------|---------|--------|------|----|----|----|----|----|----|----|----|-----|-------|-----|----|----|----|---------|----|
| Denominazione                                                                                                    |    | Indi                 | irizzo                   |         |        |      |    |    |    |    |    |    |    |    | Tip | o car | ale |    |    |    | Selezio | na |
| RA Computer                                                                                                    |    | ftp:/                | ://sogeira.racomputer.it |         |        |      |    |    |    |    |    | F  |    |    |     |       |     | +  |    |    |         |    |
| eGlue s.r.l. ex Nuova CS srl                                                                                                    |    | ftp:/                | //fattur                 | epa.nu  | lovacs | s.it |    |    |    |    |    |    |    |    |     | F     |     |    |    |    | +       |    |
| Postel Spa                                                                                                    |    | ftp:/                | /91.21                   | 6.17.1  | 78     |      |    |    |    |    |    |    |    |    |     | F     |     |    |    |    | +       |    |
| CarlsonWagonlit Italia                                                                                                    |    | ftp:/                | /2.228                   | .23.10  | 3      |      |    |    |    |    |    |    |    |    |     | F     |     |    |    |    | +       |    |
| eni spa                                                                                                    |    | ftp:/                | /151.9                   | 6.1.41  |        |      |    |    |    |    |    |    |    |    |     | F     |     |    |    |    | +       |    |
|                                                                                                    |    | ftp:/                | /12.13                   | .14.15  |        |      |    |    |    |    |    |    |    |    |     | F     |     |    |    |    | +       |    |
| SELECTA SPA                                                                                                    |    | ftp:/                | /entry                   | point.s | electa | .it  |    |    |    |    |    |    |    |    |     | F     |     |    |    |    | +       |    |
| SIA Spā                                                                                                    |    | ftp://193.203.230.71 |                          |         |        |      |    | F  |    |    |    |    |    | +  |     |       |     |    |    |    |         |    |
| Tempo srl                                                                                                    |    | ftp://84.19.170.228  |                          |         |        |      |    |    |    | F  |    |    |    |    |     | +     |     |    |    |    |         |    |
| Doxee SpA                                                                                                    |    | ftp:/                | ftp://ftp.it.doxee.com   |         |        |      |    |    |    |    | F  |    |    |    |     |       | +   |    |    |    |         |    |
|                                                                                                    |    |                      |                          |         |        | _    |    |    |    |    | _  |    | 1  | _  |     |       |     |    |    |    | _       |    |
| «         1         2         3         4         5         6         7         8         9         10         11         12         13 | 14 | 15                   | 16                       | 17      | 18     | 19   | 20 | 21 | 22 | 23 | 24 | 25 | 26 | 27 | 28  | 29    | 30  | 31 | 32 | 33 | 34      | 35 |
| 37 38 39 40 41 42 43 44 45 46 47 48                                                                                                    | 49 | 50                   | 51                       | 52      | 53     | 54   | 55 | 56 | 57 | 58 | 59 | 60 | 3  |    |     |       |     |    |    |    |         |    |

8) Individuato Able Tech (canale da censire) bisogna cliccare su +. Successivamente, il sistema ritorna sulla pagina con lista dei canali censiti.

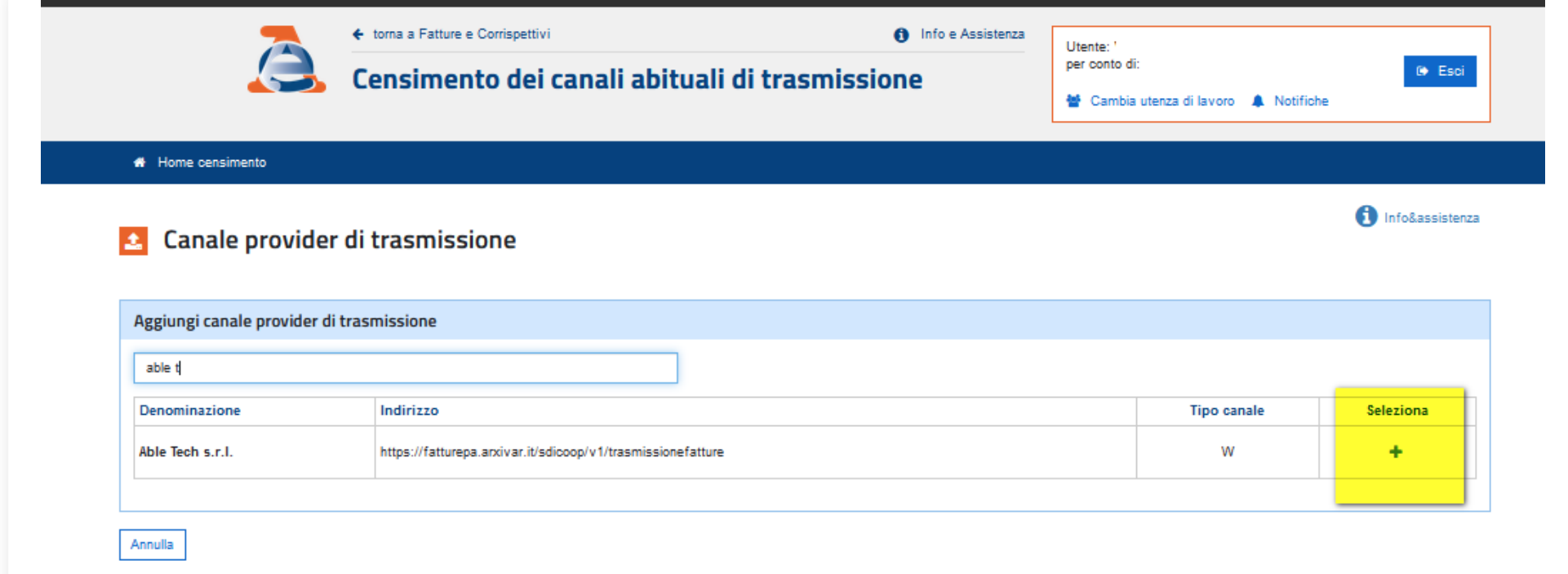

9) Selezionare il tasto Invia per salvare la lista dei canali censiti.

Di seguito un esempio di messaggio che si potrebbe ricevere dall'agenzia delle entrate nel caso la fattura non sia emessa dal canle censiti:

Gentile utente,

le segnaliamo che risultano trasmesse al sistema di interscambio fatture emesse dalla partita IVA in oggetto, attraverso un canale diverso da quelli censiti nella sezione *Registrazione canale di trasmissione delle Fatture elettroniche* del portale **Fatture e Corrispettivi**. In allegato l'elenco degli id sdi assegnati alle fatture e le relative date di ricezione. Nel caso in cui si ritengano corrette le trasmissioni indicate, la preghiamo di ignorare questa segnalazione e di aggiornare i canali censiti sul Portale Fatture e Corrispettivi.

Data di creazione: 14/07/2022 11.52 (s.verita) Ultimo aggiornamento: 15/07/2022 01.18 (s.verita)

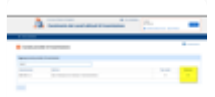

Datalmage82.png